# Описание процедуры покупки наркотиков при помощи Киви-кошелька на pecypce Hydra в сети Интернет (российский даркнет-рынок по торговле наркотиками)

## HYDRA

Ресурс Hydra в сети Интернет - российский даркнет-рынок по торговле наркотиками и крупнейший в мире ресурс по объёму нелегальных операций с криптовалютой.

#### <u>Как попасть на Hydra.</u>

С обычного браузер попасть на сайт «Гидры» не удастся, для этого необходимо скачать по адресу topproject.org специальный TOR-браузер.

После того, как запустится TOR-браузер, в адресной строке необходимо указать специальный адрес «Гидры»: <u>https://www.hydraruzxsnpnew4af.com/</u>

После регистрации, где необходимо указать любой логин и пароль, можно попасть на сайт Hydra, где предлагаются любые запрещённые товары: наркотики, фальшивые деньги, документы, специальные устройства и многое другое.

Для совершения покупки необходимо пополнить баланс своего аккаунта платежным средством Qiwi или криптовалютой Bitcoin.

#### <u>Покупка товаров на Hydra.</u>

Через поиск на сайте или в категориях выбираем интересующий нас товар и переходим на страницу с описанием товара. К примеру, выбираем наркотическое средство «Real Shit». Далее указываем свой город и интересующий нас район, необходимое количество вещества и нажимаем кнопку «Купить»:

| <b>:: категорин</b> все Магазины Товары Записьк Обмен |          | 1 BTC = 637 U                  | 1 BTC = 637 USD / 40 344 RUB 😗 |  |
|-------------------------------------------------------|----------|--------------------------------|--------------------------------|--|
| изанын White Niger Тестовый магазин администрации     |          |                                |                                |  |
| Real Shit                                             |          |                                | 10.0                           |  |
| - 2 руб                                               |          | States and                     |                                |  |
| 9 Martin                                              | · Anto   | 78 7                           |                                |  |
| Елси ты гэнгстер, то употребляешь реальное деры       | мо.      | REAL                           |                                |  |
| се города вызыкать МОМЕНТАЛЬНЫЕ ПРЕДЗАНАЗ             |          |                                |                                |  |
| Аоснаа: По всему городу                               | 11.<br>1 | <b>1 000 py6</b> / 0.02482 5°C | Кулить                         |  |
|                                                       |          |                                |                                |  |

Далее мы попадаем на страницу подтверждения заказа, где нам предлагаются варианты оплаты: покупка за Qiwi или с нашего баланса за Bitcoin.

| Оформление заказа                                                                                                    | i .                        |                              |  |
|----------------------------------------------------------------------------------------------------|----------------------------|------------------------------|--|
|                                                                                                    |                            |                              |  |
|                                                                                                    | Real Shit                  |                              |  |
| 12 49                                                                                                    |                            | Моментальноя покупка         |  |
| REAL                                                                                                    | Ref reads we investigation | Мосные. По всему городу      |  |
| SHIT                                                                                                    |                            |                              |  |
| - Contraction                                                                                                    | Myoro 0.02478 BTC Has      | Nuclea снету 0 ВТС Полиленте |  |
|                                                                                                    |                            |                              |  |
| оплата                                                                                                    |                            |                              |  |
| 0 Obitcoin                                                                                                    | Britonie(c Barranca)       |                              |  |
| - Ciccom                                                                                                    |                            |                              |  |
| a O QIWI                                                                                                    | QIWI Rawenes               |                              |  |
| The second second secon |                            |                              |  |
| KOMENT K                                                                                                    |                            |                              |  |

Покупка за киви доступна после первого успешного заказа. Новички могут пополнить баланс через обменник и оплатить заказ с баланса.

### Вариант покупки 1: с Qiwi кошелька.

Ставим точку на выбранном варианте - оплата с киви кошелька. Нам предлагается ввести номер нашего киви кошелька и нажать кнопку «Заказ подтверждаю». После подтверждения покупки мы попадаем на страницу нашего заказа, где нам будут предоставлены реквизиты для перевода цифровых денежных средств системы Qiwi. После подтверждения оплаты на странице заказа появится подробная инструкция с адресом закладки (возможно и с фотографиями) где отыскать приобретенный товар.

| #108825 5-10-10-0 cprozee e 16-32                       |                                                                          |                                          |
|---------------------------------------------------------|--------------------------------------------------------------------------|------------------------------------------|
| Road Shit                                               | Внимание!                                                                |                                          |
| The second second second                                | Если возникли проблемы с заназом -                                       | можете "открыть дислут"                  |
|                                                         | Оставляя отаыв, вы отправляеть дени<br>возможность воспользоваться арбит | иги за заказ продавыу и тернете<br>режом |
| Цена: 0.00248900 ВТС Количество: 1 т. Тип: Момонтальный |                                                                          |                                          |
| Charge Onemater crosses (@ Common 2357138               |                                                                          |                                          |
|                                                         |                                                                          |                                          |
| White Niger Тестовый магазин администрации.             |                                                                          |                                          |
| зедеть вопрос<br>атярыть дистут                         |                                                                          |                                          |
|                                                         | 10 :                                                                     | Оставить отзы                            |
|                                                         | or 0 au 10                                                               | 1                                        |
| <b>F</b>                                                |                                                                          |                                          |
|                                                         | 12                                                                       |                                          |

#### Вариант покупки 2; с баланса на сайте.

Ставим точку на выбранном варианте - Bitcoin (с баланса) и нажимаем кнопку «Заказ подтверждаю»:

| REAL             | Геоц Элис<br>Тал савлик<br>Роспольночие<br>Коленистия | Моментальная покупка<br>Москва: По всему городу<br>1 г |
|------------------|-------------------------------------------------------|--------------------------------------------------------|
| SHIT             | Итого 0.002489 ВТС На ва                              | ашем счету 1.14000000 ВТС                              |
|                  |                                                       |                                                        |
| © <b>bitcoin</b> | Bitcoin(с баланса)                                    | был налисские не налисным абработ на притажа           |

Оплата происходит мгновенно и биткоины списываются с нашего счета, мы попадаем на страницу нашего заказа с адресом закладки товара.

| MIG8825 Gard advector cercarie a 16.32                       |                                                                          |                                                   |
|--------------------------------------------------------------|--------------------------------------------------------------------------|---------------------------------------------------|
| Real Shit                                                    | Внимание!                                                                |                                                   |
| Contraction (Contracting Contraction)                        | Если возникли проблемы с заказом –                                       | можете 'открыть диспут'                           |
|                                                              | Оставляя отзыв, вы отправляете день<br>возможность воспользоваться арбит | яги за заказ продавцу и теряете<br>ражом          |
| Цена: 0.00248900 ВТС Количество: 1 г. Тип: Моментальный      |                                                                          |                                                   |
| Chartye, Development of training (© Octomoticae 23:57:38)    |                                                                          |                                                   |
|                                                              |                                                                          |                                                   |
| White Niger Тестовый магазин администрации.<br>задать вопрос |                                                                          |                                                   |
| аткрыть дистут                                               |                                                                          |                                                   |
|                                                              | 10 c                                                                     | Оставить отзые                                    |
|                                                              | ar 0 aa 0                                                                | A <u>anna an an an an an an an an an an an an</u> |
|                                                              |                                                                          |                                                   |
| Кирличная дом 7, слева от стены тракторные гусеницы.         |                                                                          |                                                   |
| 5/                                                           |                                                                          |                                                   |